## [KB7461] Actualizați ESET Security Management Center 7.x la cea mai recentă versiune 7.x utilizând installer-ul All-in-one (Windows)

## Problema

- Utilizați în prezent ESET Security Management Center (ESMC) 7.1.27 pe Windows și doriți să faceți upgrade la versiunea 7.1.27.2 (sau o versiune ulterioară) pentru a remedia problema de securitate Apache Tomcat CVE-2020-1938.
- Utilizați în prezent ESET Security Management Center (ESMC) 7.x și doriți să faceți upgrade la ESMC 7.2.x

## Soluția

- 1. Descărcați installer-ul all-in-one ESMC de pe site-ul web ESET.
- 2. Dezarhivați fișierul descărcat și rulați Setup.exe .
- 3. Selectați limba de instalare dorită din meniu și dați click pe Next.

4. Selectați Upgrade all components și dați click pe Next .

| ESET Security Management Cent                          | er Setup —                                                                           |        | × |
|--------------------------------------------------------|--------------------------------------------------------------------------------------|--------|---|
|                                                        | Select action type                                                                   |        |   |
| MANAGEMENT<br>CENTER<br>Welcome                        | Select an action to be performed with ESET Security Management Centerits components: | er and |   |
| Action type Terms and conditions                       | O Install                                                                            | 0      |   |
| Components<br>Pre-installation checkup<br>Installation | Upgrade all components                                                               | 0      |   |
| Finish                                                 | O Uninstall                                                                          | 6      | · |
|                                                        |                                                                                      |        |   |
|                                                        | Back Next C                                                                          | ancel  |   |

- 5. Acceptați acordul de licență pentru utilizatorul final și dați click pe Next.
- 6. Examinați componenentele în fereastra Components to upgrade. Dați click pe Next.

7. Selectați componenta Java instalată și dați click pe Upgrade.

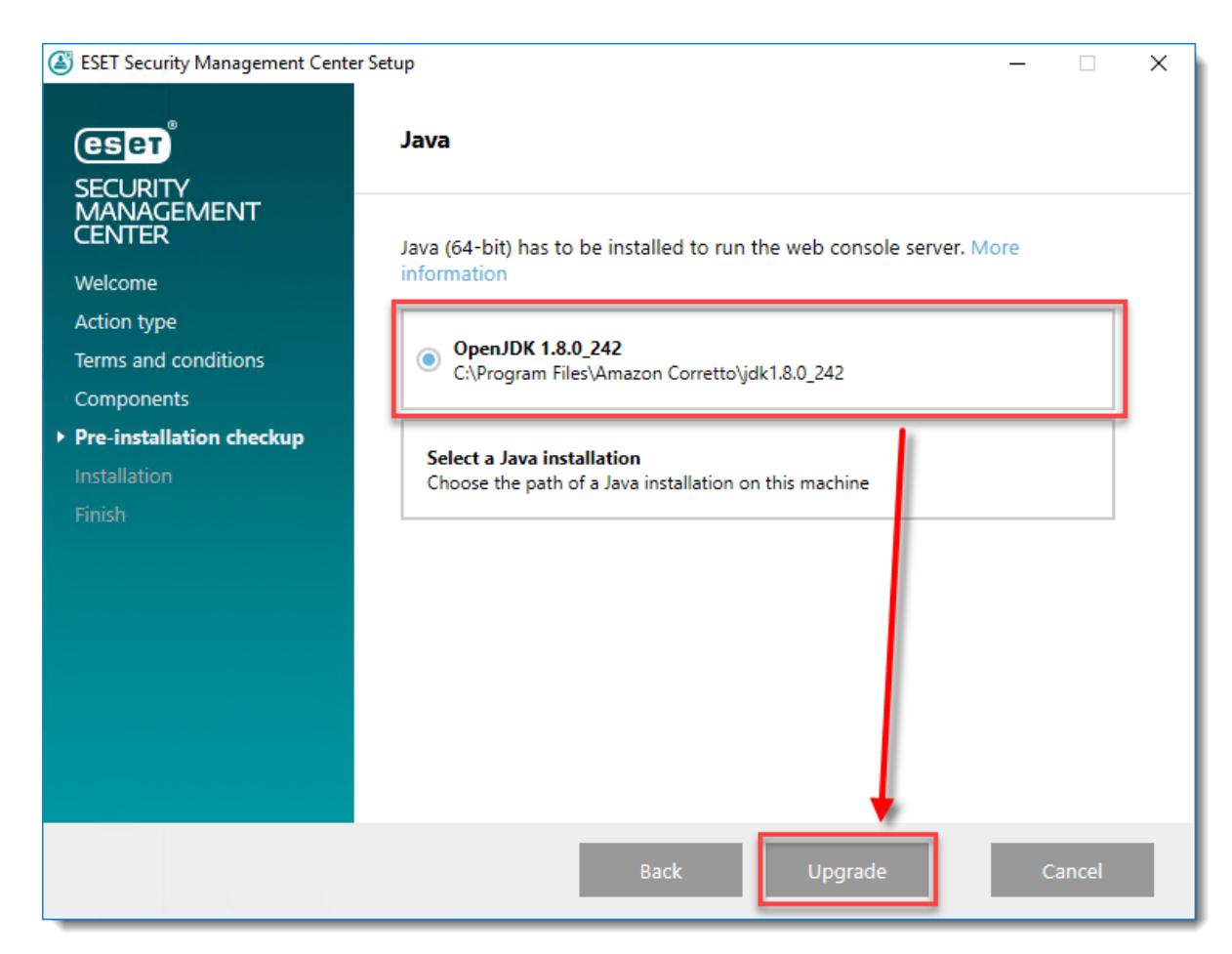

8. Așteptați până când are loc actualizarea.

9. După finalizarea actualizării, dați click pe Finalizare.

| ESET Security Management Center S                                                                | etup                                                          | -        |       | × |
|--------------------------------------------------------------------------------------------------|---------------------------------------------------------------|----------|-------|---|
| eser                                                                                             | Upgrade successful                                            |          |       |   |
| SECURITY<br>MANAGEMENT<br>CENTER<br>Welcome<br>Action type<br>Terms and conditions<br>Components | ESET Security Management Center Server in:<br>was successful. | stallati | ion   |   |
| Pre-installation checkup                                                                         |                                                               |          |       |   |
| Installation                                                                                     |                                                               |          |       |   |
| ▶ Finish                                                                                         |                                                               |          |       |   |
|                                                                                                  | Back Next                                                     | F        | inish |   |

10. Deschideți consola web ESMC în browserul dvs. web pentru a verifica dacă upgrade-ul a avut succes.

## Folosiți sincronizarea Active Directory și ați făcut deja upgrade la ESMC 7.2 pe Windows?

ESMC Server 7.2 pe Windows utilizează protocolul LDAPS în mod implicit pentru toate conexiunile Active Directory. Dacă actualizați o versiune ESMC anterioară la ESMC 7.2 și utilizați sincronizarea Active Directory, sarcinile de sincronizare nu vor reuși în ESMC 7.2. Citiți despre această soluție la <u>ESMC Online Help</u>.